# SIEMENS mobile

# SIEMENS mobile

Issued by Information and Communication mobile Haidenauplatz 1 D-81667 Munich

© Siemens AG 2004 All rights reserved. Subject to availability Rights of modification reserved.

Siemens Aktiengesellschaft www.siemens-mobile.com/cx70emoty

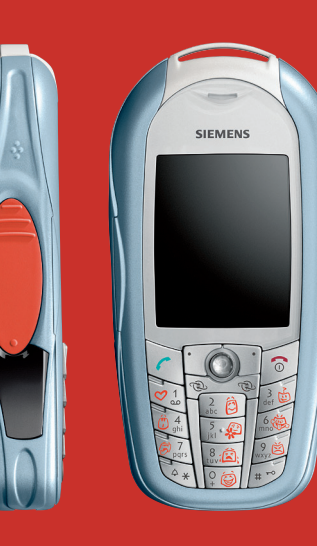

# Designed for life

CX70 Emoty

# **Overview** (en)

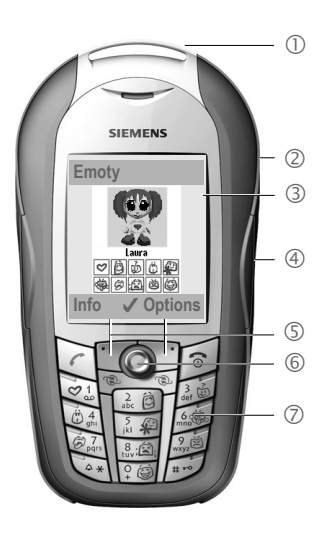

- ① Emoty device. The Emoty device is fitted like a CLIPIt<sup>™</sup> cover, p. 7.
- ② Studs for opening the Emoty cover, p. 8.
- ③ Emoty start screen. This appears when the Emoty application has started, p. 10.
- ④ Emoty sensors. You can control the intensity and expression of the animated figure with the three built-in sensors. The stroking and pressing sensors are on the sides. The shaking sensor is built into in the CLIPIt<sup>™</sup> cover, p. 10.
- ⑤ Display buttons
- 6 Joystick. You can use the joystick to select a figure (p. 10).
- ⑦ Emotion keys 🗐 🗐.

Use these buttons to select the emotions that you would like to send (p. 12). The emotion keys only become active after you have started the Emoty application.

This user handbook uses the same symbols and menu guidance as those shown in the user handbook of your mobile telephone.

# **Table of Contents**

| Overview (en)            | 3  |
|--------------------------|----|
| Table of Contents        | 4  |
| Introduction             | 5  |
| Welcome                  | 5  |
| Safety precautions       | 5  |
| Getting started          | 7  |
| Installing Emoty on your |    |
| telephone                | 7  |
| Disassembling your       |    |
| telephone                | 7  |
| Install Emoty            | 7  |
| Uninstalling the Emoty   | 8  |
| Software installation    | 9  |
| Download                 | 9  |
| Upload from a PC         | 9  |
| Using Emoty              | 10 |
| Start Emoty              | 10 |
| Ending Emoty             | 10 |
| Creating emotions        | 10 |
| Select a figure with     |    |
| the joystick             | 10 |
| Assigning an emotion     | 11 |
| Changing the emotion     | 11 |
| The fun button           | 12 |
|                          |    |

| Sending emotions by MMS 12      | 2      |
|---------------------------------|--------|
| Sending emotions                | 3      |
| Send display13                  | 3      |
| Adding text14                   | 1      |
| Saving text14                   | 1      |
| Resetting the emotion           | 5      |
| Changing the resolution         |        |
| of the animation15              | 5      |
| Setup                           | 5      |
| Downloading new figures 16      | 5      |
| Downloading new emotions 16     | 5      |
| Deleting a figure/emotion 16    | 5      |
| Adjusting and testing sensor    |        |
| settings                        | 7      |
| Dynamic Light                   | 7      |
| Appendix 18                     | R      |
| Self help for problems 18       | R      |
| Customer Care 18                | R      |
| Care and maintenance            | à      |
| Battery quality declaration 19  | à      |
| Display quality declaration 19  | á      |
| Technical data 20               | ń      |
| Operating times 20              | י<br>ר |
| Guarantee certificate (LIK) 20  | )<br>) |
| Guarantee certificate (IRL) 2   | 1      |
| SAR – European Union (RTTE) 22  | >      |
| SAR – International (ICNIRP) 23 | -<br>२ |
|                                 | -      |

# Introduction

# Welcome

Your Emoty lets you express your emotions in a completely new way and send them immediately by MMS to your friends and acquaintances.

- Choose one of three figures, p. 10.
- Choose one of 10 different emotions, p. 11.
- Show your feelings to the figure by pressing, stroking or shaking your telephone, p. 11.
- Add a text and send the emotion immediately by MMS, p. 12.
- Download new figures from the Internet, p. 16.

# Safety precautions

#### Information for parents

Please read the operating instructions and safety precautions carefully before use. Explain the content to your children and the hazards associated with using the phone.

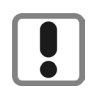

Remember to comply with legal requirements and local restrictions when using the phone. For example in aeroplanes, petrol stations, hospitals or while driving.

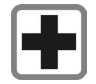

Mobile phones can interfere with the functioning of medical devices such as hearing aids or pacemakers. Keep at least 20 cm/9 inches between phone and pacemaker. When using the mobile phone hold it to the ear which is further away from the pacemaker. For more information consult your doctor.

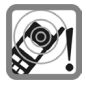

Message tones are reproduced through the loudspeaker. Do not hold the telephone to your ear when it rings. Otherwise you risk serious permanent damage to your hearing.

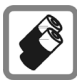

Only use original Siemens batteries (100% mercury-free) and charging devices. Otherwise you risk serious damage to health and property: the battery could explode, for instance.

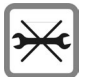

You may only open the phone to replace the battery, faceplate, keypad or SIM card. You must not open the battery under any circumstances. Any other changes to this device are strictly prohibited and will invalidate the operating licence.

#### Important

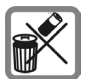

Dispose of used batteries and phones according to the legal regulations.

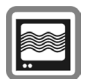

Mobile phones can interfere with the operation of nearby TVs, radios or PCs.

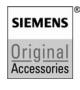

Use only Siemens original accessories. This will avoid potential risks to health or property and ensure compliance with all relevant regulations.

Improper use will invalidate the guarantee! These safety instructions also apply to Siemens original accessories.

# **Getting started**

# Installing Emoty on your telephone

If you have a CX70 Emoty, you only need to insert the SIM card and fit the Emoty cover before you can "get going" (p. 10)!

If you have a separate CX70 Emoty cover, you need to install the Emoty application and Emoty animations on your telephone as well, p. 9.

Before fitting the Emoty cover, switch your telephone off!

## Disassembling your telephone

- If necessary, disassemble your telephone according to the instructions in the user handbook of your telephone.
- Remove the old keypad.

## Install Emoty

Insert the telephone in the lower shell

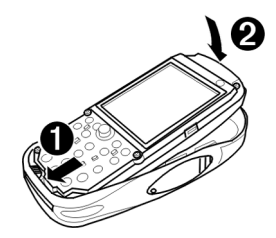

Hold the telephone with the display facing upwards.

Insert the lower edge of the telephone at an angle into the lower shell of the Emoty cover.

# Make sure that the telephone is inserted under the contact pin of the Emoty!

② Carefully press on the upper shell of the telephone until it clicks into place in the lower shell.

> Place the new keypad on the telephone. Make sure that it is seated correctly.

#### Emoty keyboard

The new keyboard lets you select Emotions by pressing the symbols (p. 11). If the Emoty application is switched off, the keyboard functions like your normal telephone keyboard.

#### Fitting the upper shell

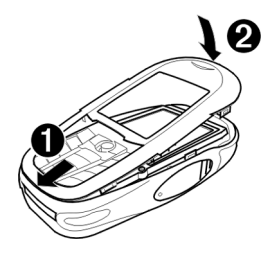

- Insert the stud on the bottom of the upper shell into the corresponding recess of the Emoty lower shell.
- ② Carefully press on the upper shell until it clicks into place.

#### Note

Please check that all sides of the upper shell have clicked correctly into place.

## Uninstalling the Emoty

Remove the upper shell of the Emoty cover

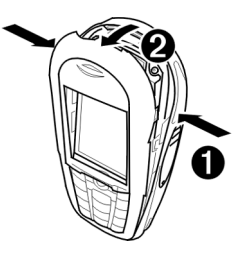

- Press on the side studs (p. 3) until the upper shell springs open.
- ② Pull the upper shell forwards at an angle and remove it.

#### Removing the telephone

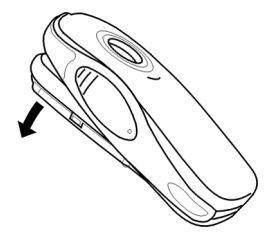

Tilt the lower shell forwards and take out the telephone. You can carefully tap the lower shell against your hand so that the telephone comes out gently.

# Software installation

If you upgrade one of the telephones of the CX70 series to Emoty, you must first install the Emoty application with the animations on your telephone.

Requirement: Your telephone must have an Emoty hardware interface. Please ask your dealer for details.

## Download

O  $\rightarrow$  O  $\rightarrow$  Applications

ê

Select Emoty.

Start the browser.

Or

Options

 $\textcircled{\bullet}$   $\rightarrow$   $\textcircled{\bullet}$   $\rightarrow$  Internet

Open menu.

Go to ... Select and enter wap.siemensmobile.com/emoty. ( )

Start the download.

# Upload from a PC

You can load the software from a PC to the telephone.

The software necessary for this is available on the enclosed CD. You can install it on the telephone from your PC.

Further information about the installation is available on the Internet under www.siemens.com/ cx70emotv.

### Requirements

- The telephone is switched on.
- You have connected your telephone to your PC via the data cable or via the IrDA interface

### Installation

- Insert the CD in the CD drive of your PC.
- Start the Mobile Phone Manager (Requirement: The program is installed).
- Copy the Emoty folder and all its contents from the CD onto the telephone.

Further information is available on the CD or on the Internet under www.siemens.com/ cx70emoty.

You must then disconnect the telephone from your PC.

Now you can start the Emoty application on the telephone. Requirement: You have already fitted the Emoty cover (p. 7)

### Note

If you have any questions or problems about the software installation, please contact our customer service, p. 18.

# Using Emoty

The user handbook uses the same symbols and menu guidance as those shown in the user handbook of your mobile telephone.

# Start Emoty

If you have fitted the Emoty cover on your telephone, there are two ways of starting Emoty.

## Either:

Emoty

Press this display button.

If this display button is not yet assigned to the Emoty application, you must change the assignment first. For details of how to do this, read the user handbook of your telephone.

## Or:

Start the Emoty application via the Surf & Fun menu of your telephone.

Applications

Emoty is started.

## Note

The Emoty application must be installed (p. 9).

# **Ending Emoty**

| Options | Open menu.            |
|---------|-----------------------|
| Exit    | Select this function. |
| Yes     | Emoty is ended.       |
| No      | Process is stopped.   |

# **Creating emotions**

# Select a figure with the joystick

After you have started Emoty, the start display appears. A figure is already selected. If you like it, you can assign it your emotions (p. 11).

If you want to select another figure:

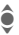

Select a figure.

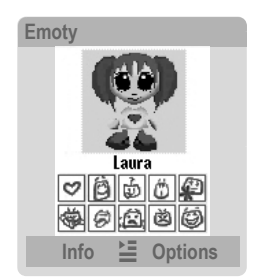

Under each figure, the emotions which can be selected are high-lighted.

You can, however, also download new figures and/or emotions (p. 16).

### Note

The last figure you selected is automatically loaded when the Emoty application is restarted.

## Assigning an emotion

You can now assign an emotion to the selected figure. You can choose between the following emotions:

| Icon/button                             | Emotion  |
|-----------------------------------------|----------|
| (2) (2) (2) (2) (2) (2) (2) (2) (2) (2) | Love     |
| abc 🕑                                   | Нарру    |
| 17. CO                                  | Curious  |
| 14 k                                    | Surprise |
| 5.49                                    | Apology  |
| 6                                       | Naughty  |
| (B)                                     | Boredom  |
| 8.4Ê);                                  | Sad      |
| 20                                      | Anger    |
| °.⊜                                     | Fun      |

Press one of the buttons 🗐 to 🗐 to assign this emotion to your figure.

After selecting an emotion the selected figure displays this emotion and can only be changed by you.

## Changing the emotion

Your Emoty cover has three sensors which can be used to change the emotion of your figure:

- **Pressing**. Press on the left or right sensor (p. 3).
- **Stroking**. Stroke the left or right sensor (p. 3).
- Shaking the telephone.

### Note

You can adjust the sensitivity of the sensors, p. 17.

## Effects of positive emotions

If you have selected one of the positive emotions at to at this means:

- **Stroking** a sensor strengthens the emotion
- **Pressing** a sensor weakens the emotion

### Effects of negative emotions

If you have selected one of the negative emotions 🖾 to 🖾, stroking or pressing causes exactly the opposite effect, i.e.

- Stroking a sensor weakens the emotion
- **Pressing** a sensor strengthens the emotion

As soon as you operate the sensor, you see the figure react.

## Strength of the reaction

The sensors react at three levels: The stronger you stroke or press a sensor, the more intensive the figure displays the emotion.

In both cases if you **shake** your telephone, the expression of your figure changes, while the intensity of its emotion remains the same.

### Resetting the emotion

Press the subtraction to reset your figure to the original animation. If the figure is already in the initial state, it is reset to the start display.

## The fun button

The fun button with the second second

Shaking several times lets you choose different templates.

Just like the positive emotions, stroking strengthens and pressing weakens the chosen template.

# Sending emotions by MMS

You can send the emotion you created by MMS to the MMS-capable telephone of your friends or acquaintances and add a text.

#### Requirement

Your service provider offers the MMS service. You may have to register specially to use this service.

## Sending emotions

First assign an emotion and change it as you want. Then:

Options Open menu.

Send Select this function.

The send display appears.

Select the input fields you want.

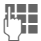

Fill out input fields.

## Send display

| To:      | Enter the telephone<br>number of your friend or ac-<br>quaintance.<br>Press 🔹 to select an en-<br>try from the address book<br>or the telephone book. |
|----------|----------------------------------------------------------------------------------------------------|
| Subject: | Enter a subject reference.                                                                                                    |
| Text:    | The added text appears<br>here (p. 14). Press Edit to<br>change the existing text or<br>to write a new text.                                          |
| Sound:   | Press Change to select<br>whether sound should be<br>send with the text or not.                                                                       |

The size of the MMS appears in the last line Size:. A lower resolution results in a smaller MMS.

### Preview

| Options Open menu |
|-------------------|
|-------------------|

Preview Select this function.

A preview of the MMS appears. **Briefly** press the 🔊 button to return to the menu.

#### Sending to a number of recipients Options Open menu.

| Opt | 1 | Dľ | 18 |
|-----|---|----|----|
| Cc: |   |    |    |
|     | _ | _  |    |

Select this function.

¢′

Select the address line and enter the telephone number. You can also choose an entry from the address book or from the telephone book.

OK

Press the display button to return to **Send**.

## Sending

| Send                          |
|-------------------------------|
| To:                           |
| +4917512345678                |
| Subject:                      |
| Hi!                           |
| Text:                         |
| Hello. How are you?           |
| Sound:                        |
| <ul> <li>C Options</li> </ul> |
|                               |

Options

Open menu.

Send Select this function. The telephone prepares to send the message.

Yes Press the display button in order to confirm sending.

The MMS is sent.

## Adding text

You can also enter a text starting from the send display. **Or:** 

Options Open menu.

Edit text Select this function.

The text editor opens.

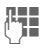

Enter text.

You can now enter up to 500 characters of text. The T9 text help is set by default. To find out more about "T9", please read the user handbook of your telephone.

You can also switch off the T9 support:

Press the Hash key repeatedly until T9 is switched off.

## Saving text

When you have completed the text, you can save it.

Options Open menu.

Save Select this function.

## Resetting the emotion

There are two ways to reset the current emotion to its initial state.

# Either:

## Briefly press.

The emotion is reset to its initial state. If the emotion has already been reset, you return to the start display. If you have written a text, it is not lost.

## Or:

Options Open menu.

Reset Select this function. Confirm with Yes.

You return to the start display.

# Changing the resolution of the animation

You can change the resolution of the animation. This setting can be used to adjust the size of the MMS.

| Options    | Open menu.                                     |
|------------|------------------------------------------------|
| Resolution | MMS                                            |
|            | Select this function.                          |
| ê          | Jump to the required res-<br>olution High/Low. |
| Select     | Select resolution.                             |
| OK         | Press.                                         |

The new resolution is selected.

# Setup

You can adapt Emoty to meet your own personal requirements, as well as download or delete new figures. The menu is found under **Options** of the start display.

# Downloading new figures

You can download new figures and emotions to your telephone.

Options Open menu.

Character Selection

Select this function.

Download More...

Select and press Download.

If you cannot establish an Internet connection, please check your browser settings or ask your provider for the correct settings.

٢

Jump to the figure you want and select it.

The figure is downloaded with the Fun emotion. If the Emoty application becomes active again, the new figure is available for use. But the figure has not yet been selected (p. 10).

# Downloading new emotions

You can also download other emotions for a figure.

## Options

Open menu.

# <Figure> Emotions

Select this function.

ê

Jump to an emotion that is not yet available (marked by an empty box ), select it and press Change. Confirm with Yes.

The emotion is downloaded.

If you cannot establish an Internet connection, please check your browser settings or ask your provider for the correct settings.

# Deleting a figure/emotion

You can delete figures or the individual emotions of a figure, e.g. to save memory space.

### **Deleting figures**

Options Open menu.

Character Selection Select this function.

Jump to the figure and press Delete to delete the figure. Confirm with Yes.

### **Deleting individual emotions**

Options

Open menu.

<Figure> Emotions

Select this function.

Jump to an existing emotion, select it and press Change. Confirm with Yes.

The emotion is deleted.

#### Note

You can download emotions of a figure that were previously deleted or are not yet installed. To do this, you must press Download (p. 16).

# Adjusting and testing sensor settings

You can adjust the sensitivity with which the sensors react to your pressing, stroking or shaking. You can also test your settings.

| Sensitivi | ty Test      |    |
|-----------|--------------|----|
|           | Stroke       |    |
|           |              |    |
|           | Press        |    |
|           |              |    |
|           | Shake        |    |
|           |              |    |
|           |              |    |
|           | $\checkmark$ | OK |

| Options | Open menu. |
|---------|------------|
|---------|------------|

Sensitivity Select this function.

#### Setting the sensitivity

|   | Set the sensitivity you |
|---|-------------------------|
| / | require.                |

- Select Select the resolution.
  - Briefly press this button.

The Sensitivity is set.

### Testing the sensitivity

Test

1

Press the display button.

Now you can test the selected sensitivity of the sensors.

## **Dynamic Light**

Dynamic Light is not supported by the CX70 Emoty.

# Appendix

# Self help for problems

| No Emoty function available |                                                                                                    |  |  |  |
|-----------------------------|----------------------------------------------------------------------------------------------------|--|--|--|
| 1.                          | The Emoty application cannot be activated:<br>• The Emoty application is not<br>installed: Install the Emoty applica-<br>tion (p. 9). If necessary, check that<br>the Emoty cover is correctly fitted<br>(p. 7) and switch the telephone off<br>and then on again. |  |  |  |
| 2.                          | The Emoty start menu is not dis-<br>played.<br>Possible error: Emoty animation is not<br>installed. At least one Emoty anima-<br>tion must be installed.<br>• Install an Emoty animation (p. 16).                                                                  |  |  |  |
| 3.                          | The required figure/emotion is not<br>available.<br>• Download required figure/emotion<br>(p. 16).                                                                                                    |  |  |  |
| 4.                          | <ul> <li>The sensors do not react.</li> <li>Check that the Emoty cover is correctly fitted (p. 7). Then switch the telephone off and on again.</li> <li>Test sensor settings (p. 17).</li> </ul>                                                                   |  |  |  |

### You do not see a display

- 1. The telephone is switched off.
  - · Switch on the telephone.
- 2. The battery is empty.
  - Charge the battery.

### Note

If there are any problems, further information on self-help is given in the user handbook of your mobile telephone.

# **Customer Care**

We offer fast, individual advice! You have several options:

Our online support on the Internet:

#### www.siemens.com/ mobilephonescustomercare

We can be reached any time, any place. You are given 24 hour support on all aspects of our products. Here you will find an interactive faultfinding system, a compilation of the most frequently asked questions and answers, plus user guides and current software updates to download.

The most frequently asked questions and answers are given in the appendix of this user handbook (p. 18).

Qualified Siemens employees are waiting to offer you expert information about our products and installation.

In some countries repair and replace services are impossible where the products are not sold through our authorised dealers.

If repair work is necessary, please contact one of our service centres (p. 149).

# Care and maintenance

Your phone has been designed and crafted with great care and attention and should also be treated with care. The suggestions below will help you to enjoy your phone for many years.

- Protect your phone from moisture and humidity! Precipitation, humidity and liquids contain minerals that will corrode electronic circuits. Should your phone nonetheless become wet, disconnect it immediately from any power supply and/or remove the battery, and leave the open phone to dry at room temperature!
- Do not use or store the phone in dusty, dirty areas. Its moving parts may become damaged.
- Do not store your phone in hot areas. High temperatures can shorten the life of electronic devices, damage batteries and warp or melt certain plastics.
- Do not store your phone in cold areas. When the phone warms up again (to its normal ambient temperature), moisture can form inside the phone, which may damage electronic components.
- Do not drop, knock or shake your phone. Rough handling can damage components inside the device!
- Do not use harsh chemicals, cleaning solvents, or strong detergents to clean the phone!

The suggestions given above apply equally to your phone, battery, charger and all accessories. If any of these parts are not working properly, take them to your nearest qualified service outlet. The personnel there will assist you and, if necessary, repair the device.

# Battery quality declaration

The capacity of your mobile phone battery will reduce each time it is charged/discharged. Storage at too high or low temperatures will also result in a gradual capacity loss. As a result the operating time of your mobile phone may be considerably reduced, even after a full recharge of the battery.

Regardless of this, the battery has been designed and manufactured so that it can be recharged and used for six months after the purchase of your mobile phone. After six months, if the battery is clearly suffering from loss of performance, we recommend that you replace it. Please buy only Siemens original batteries.

# Display quality declaration

For technological reasons, some small dots in other colours may appear in the display in rare cases.

Please remember that if some dots appear brighter or darker in the display, this generally does not mean that a fault has occurred.

# **Declaration of conformity**

Siemens Information and Communication mobile hereby declares that the phone described in this user guide is in compliance with the essential requirements and other relevant provisions of European Directive 1999/5/EC (R&TTE). The declaration of conformity (DoC) concerned has been signed. Please call the company hotline if you require a copy of the original or visit:

www.siemens.com/mobiledocs

€ 0682

## Technical data

### Dimensions

| Weight of Emoty<br>(incl. telephone) | 116 g                           |  |  |  |  |
|--------------------------------------|---------------------------------|--|--|--|--|
| Size:                                | 115 x 56 x 24 mm<br>(L x W x H) |  |  |  |  |
| Operating temp.:                     | –10 °C… 55 °C                   |  |  |  |  |

## **Operating times**

When the Emoty function is switched on, the power consumption is increased compared to the values specified in the user handbook of your telephone. The operating time of the battery is thereby reduced.

# Guarantee certificate (UK)

Without prejudice to any claim the user (customer) may have in relation to the dealer or retailer, the customer shall be granted a manufacturer's Guarantee under the conditions set out below:

- In the case of new devices and their components exhibiting defects resulting from manufacturing and/or material faults within 24 months of purchase, Siemens shall, at its own option and free of charge, either replace the device with another device reflecting the current state of the art, or repair the said device. For wearing parts (e.g., batteries, keypads, housings, small parts on housings, protective coverings where included in the scope of delivery), this durability guarantee shall be valid for six months from the date of purchase.
- This Guarantee shall be invalid if the device defect is attributable to improper treatment and/or failure to comply with information contained in the user manuals.
- This Guarantee shall not apply to or extend to services performed by the authorised dealer or the customer themselves (e.g. installation, configuration, software downloads). User manuals and any software supplied on a separate data medium shall be excluded from the Guarantee.
- The purchase receipt, together with the date of purchase, shall be required as evidence for invoking the Guarantee. Claims under the Guarantee must be submitted within two months of the Guarantee default becoming evident.
- Ownership of devices or components replaced by and returned to Siemens shall vest in Siemens.
- This Guarantee shall apply to new devices purchased in the European Union.
   For Products sold in the United Kingdom the Guarantee is issued by Siemens plc, Siemens House, Oldbury, Bracknell, Berkshire, RG12 8FZ.
- Any other claims resulting out of or in connection with the device shall be excluded from this Guarantee. Nothing in this Guarantee shall attempt to limit or exclude a

Customers Statutory Rights, nor the manufacturer's liability for death or personal injury resulting from its negligence.

- The duration of the Guarantee shall not be extended by services rendered under the terms of the Guarantee.
- Insofar as no Guarantee default exists, Siemens reserves the right to charge the customer for replacement or repair.
- The above provisions does not imply a change in the burden of proof to the detriment of the customer.

To invoke this Guarantee, please contact the Siemens telephone service. The relevant number is to be found in the accompanying user guide.

# Guarantee certificate (IRL)

Without prejudice to any claim the user (customer) may have in relation to the dealer or retailer, the customer shall be granted a manufacturer's Guarantee under the conditions set out below:

- In the case of new devices and their components exhibiting defects resulting from manufacturing and/or material faults within 24 months of purchase, Siemens shall, at its own option and free of charge, either replace the device with another device reflecting the current state of the art, or repair the said device. In respect of parts subject to wear and tear (including but not limited to, batteries, keypads, casing), this warranty shall be valid for six months from the date of purchase.
- This Guarantee shall be invalid if the device defect is attributable to improper care or use and/or failure to comply with

information contained in the user manuals. In particular claims under the Guarantee cannot be made if:

- The device is opened (this is classed as third party intervention)
- Repairs or other work done by persons not authorised by Siemens.
- Components on the printed circuit board are manipulated
- · The software is manipulated
- Defects or damage caused by dropping, breaking, lightning or ingress of moisture. This also applies if defects or damage was caused by mechanical, chemical, radio interference or thermal factors (e.g.: microwave, sauna etc.)
- Devices fitted with accessories not authorised by Siemens
- This Guarantee shall not apply to or extend to services performed by the authorised dealer or the customer themselves (e.g. installation, configuration, software downloads). User manuals and any software supplied on a separate data medium shall be excluded from the Guarantee.
- The purchase receipt, together with the date of purchase, shall be required as evidence for invoking the Guarantee. Claims under the Guarantee must be submitted within two months of the Guarantee default becoming evident.
- Ownership of devices or components replaced by and returned to Siemens shall vest in Siemens.
- This Guarantee shall apply to new devices purchased in the European Union. For Products sold in the Republic of Ireland the Guarantee is issued by Siemens Ireland Limited, Ballymoss Road, Sandyford Industrial Estate, Dublin 18 – The Republic of Ireland.

- Any other claims resulting out of or in connection with the device shall be excluded from this Guarantee. Nothing in this Guarantee shall attempt to limit or exclude a Customers Statutory Rights, nor the manufacturer's liability for death or personal injury resulting from its negligence.
- The duration of the Guarantee shall not be extended by services rendered under the terms of the Guarantee.
- Insofar as no Guarantee default exists, Siemens reserves the right to charge the customer for replacement or repair.
- The above provisions does not imply a change in the burden of proof to the detriment of the customer.

To invoke this Guarantee, please contact the Siemens helpdesk on 1850 777 277. This number is also to be found in the accompanying user guide.

# SAR – European Union (RTTE)

#### INFORMATION ON RF EXPOSURE/SPECIFIC ABSORPTION RATE (SAR)

THIS MOBILE PHONE MEETS THE LIMITS SET BY THE EU (1999/519/EC) FOR PRO-TECTION OF THE HEALTH OF THE PUB-LIC FROM THE EFFECTS OF EXPOSURE TO ELECTROMAGNETIC FIELDS

These limits are part of comprehensive recommendations for the protection of the public. The recommendations were developed and confirmed by independent scientific organisations through periodic and thorough evaluation of scientific studies<sup>1</sup>. The limits include a substantial safety margin designed to assure the safety of all persons, regardless of age and health. Before a radio equipment may be placed on the market, compliance with the European laws and the respective technical limit requirements must be demonstrated. Only then the CE mark may be affixed<sup>2</sup>. The limit for mobile phones recommended by the Council of the European Union employs a unit of measurement known as the Specific Absorption Rate, or SAR. This SAR limit is 2.0 W/ka3. This corresponds with the requirements of the International Commission for Non-Ionizing Radiation Protection ICNIRP and was adopted into the European Norm for Mobile Radio Equipment EN 50360. The SAR of mobile phones is determined in accordance with the European Norm EN 50361. This involves measuring the maximum value in all frequency bands of the mobile phone with the phone transmitting at its highest power level. The actual SAR level of the phone during normal operation may be well below the maximum value. This is because the phone is designed to operate at multiple power levels so as to use only the power required to reach the network. In general, the closer you are to a base station, the lower the power output.

#### 2 The CE mark confirms that the product is in compliance with the legal requirements of the European Union as a prerequisite for the placing on the market and the free movement of goods within the European internal market.

3 averaged over 10 g body tissue

The World Health Organization (WHO, CH-1211 Geneva 27, Switzerland) states that present scientific information does not indicate the need for any special precautions for use of mobile phones. Further information: www.who.int/peh-emf, www.mmfai.org, www.siemens.com/mobilephones

23

The highest SAR value for this phone model when tested for compliance against the standard was 0.89 W/kg<sup>4</sup>.

You can also find the SAR value for this device on the Internet at this address **www.siemens.com/mobilephones** While there may be differences between the SAR levels of various phones and at various positions, all Siemens products meet the legal requirements.

# SAR – International (ICNIRP)

#### INFORMATION ON RF EXPOSURE/SPECIFIC ABSORPTION RATE (SAR)

THIS MOBILE PHONE MEETS THE LIMITS FOR PROTECTION OF THE HEALTH OF THE PUBLIC FROM THE EFFECTS OF EXPOSURE TO ELECTROMAGNETIC FIELDS

Your mobile phone is a radio transmitter and receiver. It is designed and manufactured not to exceed the limits for exposure to radio frequency (RF) energy recommended by international guidelines from the International Commission on Non-Ionizing Radiation Protection (ICNIRP). These limits are part of comprehensive guidelines for the protection of the public and establish permitted levels of RF energy for the population. The guidelines were confirmed by independent scientific organisations through periodic and thorough evaluation of scientific studies<sup>5</sup>. The limits include a substantial safety margin designed to assure the safety of all persons, regardless of age and health.

The exposure limit for mobile phones employs a unit of measurement known as the Specific Absorption Rate, or SAR. The SAR limit stated in the international guidelines is 2.0 W/kg<sup>6</sup>. Tests for SAR are conducted in all frequency bands using standard operating positions with the phone transmitting at its highest power level. The actual SAR level of the phone during operation can be well below the maximum value. This is because the phone is designed to operate at multiple power levels so as to use only the power required to reach the network. In general, the closer you are to a base station, the lower the power output.

The highest SAR value for this model phone when tested for use at the ear is 0.89 W/kg7.

SAR information can also be found at www.siemens.com/mobilephones While there may be differences between the SAR levels of various phones and at various positions, they all meet the international guidelines for safe RF exposure.

- 6 averaged over 10g of tissue.
- 7 SAR values may vary depending on national requirements and frequency bands. information for different regions can be found at

#### www.siemens.com/mobilephones

<sup>4</sup> SAR values may vary depending on national requirements and frequency bands. SAR information for different regions can be found at www.siemens.com/mobilephones

<sup>5</sup> The World Health Organization (WHO, CH-1211 Geneva 27, Switzerland) states that present scientific information does not indicate the need for any special precautions for use of mobile phones. Further information: www.who.int/peh-emf, www.mmfai.org, www.siemens.com/mobilephones

# **Customer Care**

Simple, straightforward support for technical and operational queries is available from our online support service on the Internet:

#### www.siemens.com/ mobilephonescustomercare

| Abu Dhabi          |            | 0    | 26  | 42  | 38 | 00 |
|--------------------|------------|------|-----|-----|----|----|
| Argentina          |            | 0 80 | 08  | 88  | 98 | 78 |
| Australia          |            | 13   | 00  | 66  | 53 | 66 |
| Austria            |            | 05   | 17  | 07  | 50 | 04 |
| Bahrain            |            |      |     | 40  | 42 | 34 |
| Bangladesh         |            | 0    | 17  | 52  | 74 | 47 |
| Belgium            |            | 0    | 78  | 15  | 22 | 21 |
| Bolivia            |            | 0    | 21  | 21  | 41 | 14 |
| Bosnia Herzegovina |            | 0    | 33  | 27  | 66 | 49 |
| Brazil             |            | 080  | 07  | 07  | 12 | 48 |
| Brunei             |            |      | .02 | 43  | 08 | 01 |
| Bulgaria           |            |      | .02 | 73  | 94 | 88 |
| Cambodia           |            |      | .12 | 80  | 05 | 00 |
| Canada             |            | 1 88 | 87  | 77  | 02 | 11 |
| China              |            | 0 21 | 38  | 98  | 47 | 77 |
| Croatia            |            | 0    | 16  | 10  | 53 | 81 |
| Czech Republic     |            | 2    | 33  | 03  | 27 | 27 |
| Denmark            |            |      | .35 | 25  | 86 | 00 |
| Dubai              |            | 0    | 43  | 96  | 64 | 33 |
| Eqypt              |            | 0    | 23  | 33  | 41 | 11 |
| Estonia            |            |      | 6   | 30  | 47 | 97 |
| Finland            |            | 09   | 22  | 94  | 37 | 00 |
| France             |            | 01   | 56  | 38  | 42 | 00 |
| Germany *          |            | 0 18 | 05  | 33  | 32 | 26 |
| Greece             |            | 80   | 11  | 11  | 11 | 16 |
| Hong Kong          |            |      | .28 | 61  | 11 | 18 |
| Hungary            |            | 06   | 14  | 71  | 24 | 44 |
| Iceland            |            |      | 5   | 11  | 30 | 00 |
| India              | 22 24 98 7 | 0 00 | )E> | tn: | 70 | 40 |
| Indonesia          |            | 0 21 | 46  | 82  | 60 | 81 |
| Ireland            |            | 18   | 50  | 77  | 72 | 77 |
| Italy              |            | 02   | 24  | 36  | 44 | 00 |
| Ivory Coast        |            |      | .05 | 02  | 02 | 59 |
| Jordan             |            | 0    | 64  | 39  | 86 | 42 |
|                    |            |      |     |     |    |    |

| Kenva                |      |           | 2  | 72 | 37 | 17         |
|----------------------|------|-----------|----|----|----|------------|
| Kuwait               |      |           | 2  | 45 | 41 | 78         |
| Latvia               |      |           | 7  | 50 | 11 | 18         |
| Lebanon              |      |           | 01 | 44 | 30 | 43         |
| Libva                |      | .02       | 13 | 50 | 28 | 82         |
| Lithuania            |      | 8         | 52 | 74 | 20 | 10         |
| Luxembourg           |      |           | 43 | 84 | 33 | 99         |
| Macedonia            |      |           | 02 | 13 | 14 | 84         |
| Malavsia             | + 6  | 03        | 77 | 12 | 43 | 04         |
| Malta                | + 35 | 32        | 14 | 94 | 06 | 32         |
| Mauritius            |      | -         | 2  | 11 | 62 | 13         |
| Mexico               | 01   | 80        | 07 | 11 | 00 | 03         |
| Morocco              |      | 00        | 22 | 66 | 92 | <u>0</u> 9 |
| Netherlands          | 0    | 90        | 03 | 33 | 31 | 00         |
| New Zealand          |      | 08        | 00 | 57 | 43 | 63         |
| Nigeria              |      | 00.<br>۱  | 14 | 50 | 05 | 00         |
| Norway               |      | 0         | 22 | 70 | 8/ | 00         |
| Oman                 |      |           | 22 | 70 | 10 | 12         |
| Dakistan             |      | 02        | 15 | 66 | 22 | 00         |
| Paraguay             |      | _20.<br>و | 00 | 10 | 22 | 00         |
| Philippingo          |      | 0         | 27 | 57 | 20 | 10         |
| Polond               |      | U         | 01 | 20 | 00 | 20         |
| Poldi lu             |      | 00.       | 01 | 20 | 15 | 20         |
| Portugal             |      | 0         | 00 | 20 | 20 | 10         |
| Qdidi                |      | <br>00    | 12 | 04 | 20 | 00         |
| Romania              |      | 2U.       | 12 | 04 | 10 | 10         |
| Russia               | 0    | 00        | 02 | 00 | 10 | 10         |
| Sauui Arabia         |      | 0         | 12 | 20 | 00 | 43         |
| Serbia               |      | .01       | 13 | 07 | 00 | 80         |
| Singapore            |      |           | 62 | 21 | 11 | 10         |
| Slovak Republic      |      | .02       | 59 | 68 | 22 | 60         |
| Slovenia             |      | 0         | 14 | 14 | 63 | 30         |
| South Africa         |      | .08       | 60 | 10 | 11 | 5/         |
| Spain                |      | 9         | 02 | 11 | 50 | 61         |
| Sweden               |      | 0         | 87 | 50 | 99 | 11         |
| Switzerland          |      | .08       | 48 | 21 | 20 | 00         |
| Taiwan               |      | .02       | 23 | 96 | 10 | 06         |
| Thailand             |      | 0         | 27 | 22 | 11 | 18         |
| Tunisia              |      |           | 71 | 86 | 19 | 02         |
| Turkey               | 0    | 21        | 65 | 79 | 71 | 00         |
| Ukraine              | 8    | 80        | 05 | 01 | 00 | 00         |
| United Arab Emirates |      | 0         | 43 | 66 | 03 | 86         |
| United Kingdom       | 0    | 87        | 05 | 33 | 44 | 11         |
| USA                  | 1    | 88        | 87 | 77 | 02 | 11         |
| Vietnam              |      | .84       | 89 | 20 | 24 | 64         |
| Zimbabwe             |      |           | 04 | 36 | 94 | 24         |

\* 0,12 Euro/min.